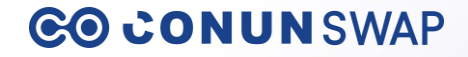

## **CONUN SWAP User Guide**

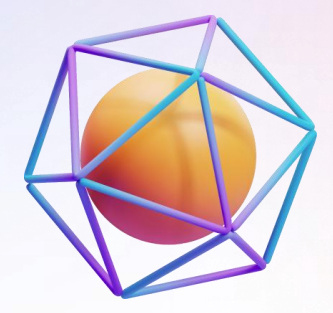

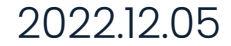

#### 01. Connect Wallet

| 사 법<br>← → C G Google 검색 또는 L | T<br>JRL 입력                              |                | Step 1.                       |
|-------------------------------|------------------------------------------|----------------|-------------------------------|
| CO CONUN SWAP                 | Swap History                             | Connect Wallet | Click <b>[Connect Wallet]</b> |
|                               |                                          |                |                               |
|                               | From Ethereum Mainnet Balance: 0.0000    |                |                               |
|                               | 0.0 🔶 етн -                              |                |                               |
|                               | To Klaytn Mainnet                        |                |                               |
|                               | 0 O CYCON -                              |                |                               |
|                               | Receiver's wallet address                |                |                               |
|                               | Please put the receiver's wallet address |                |                               |
|                               | Connect wallet                           |                |                               |
|                               |                                          |                |                               |
|                               |                                          |                |                               |
|                               |                                          |                |                               |

#### 02. Install MetaMask

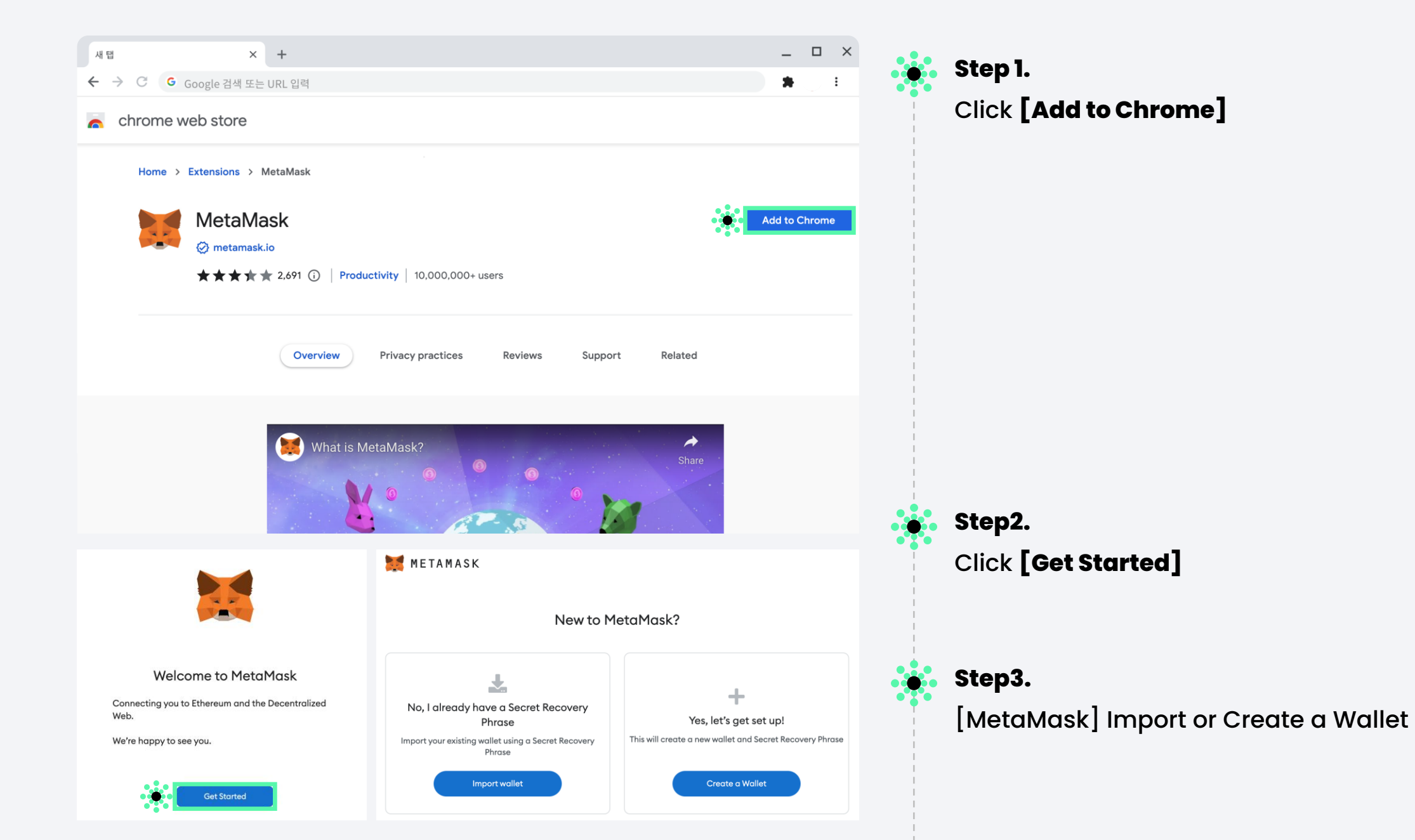

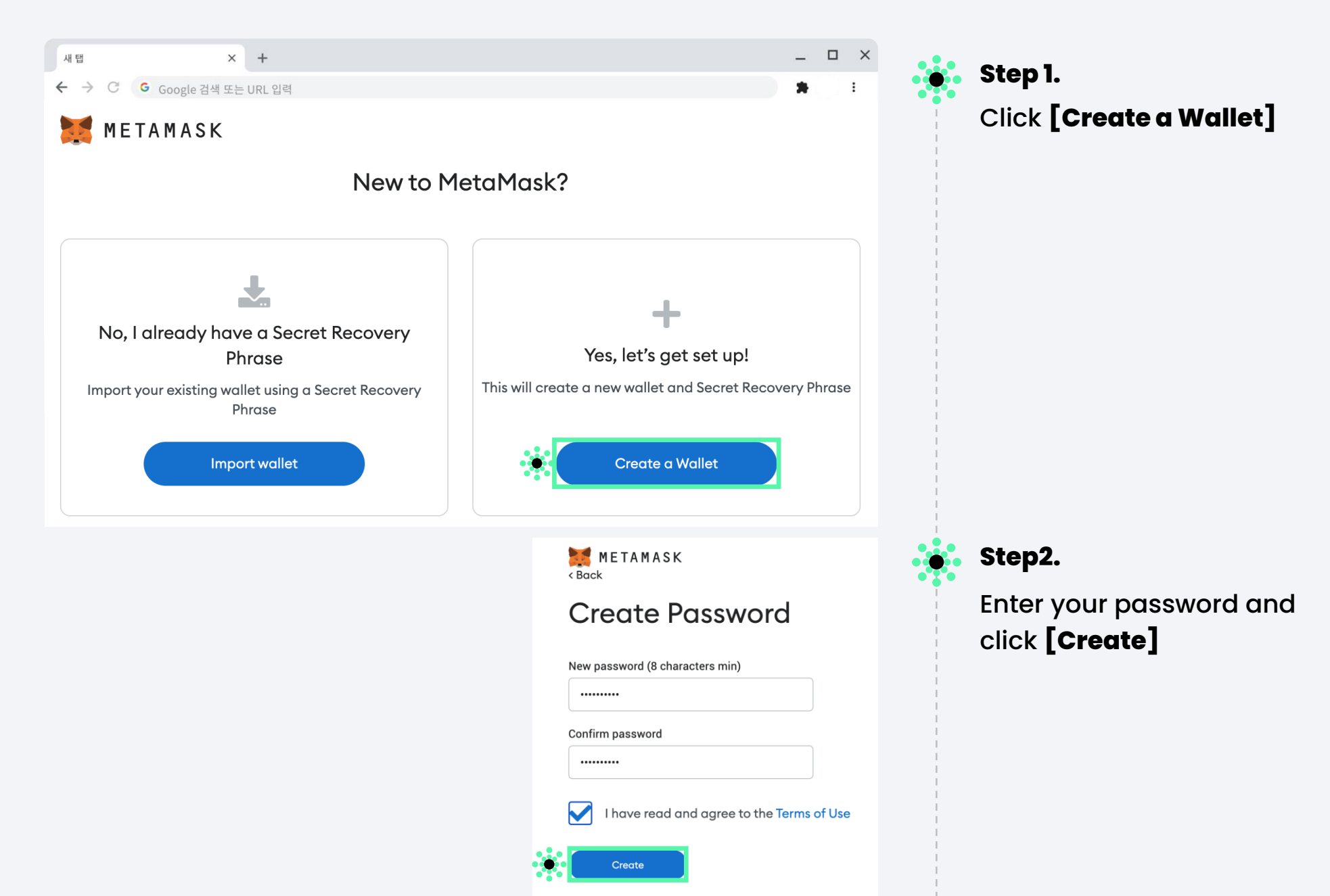

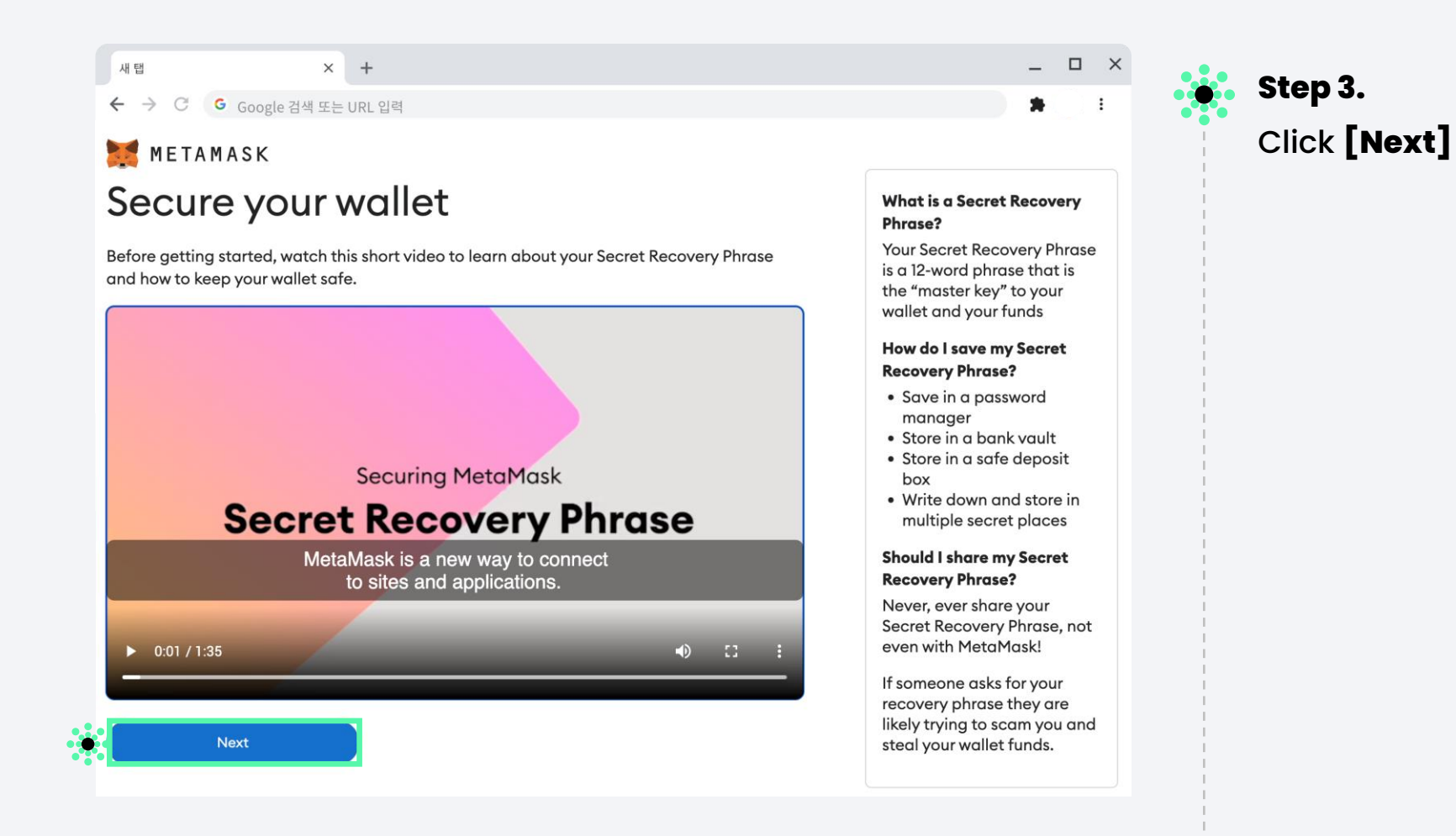

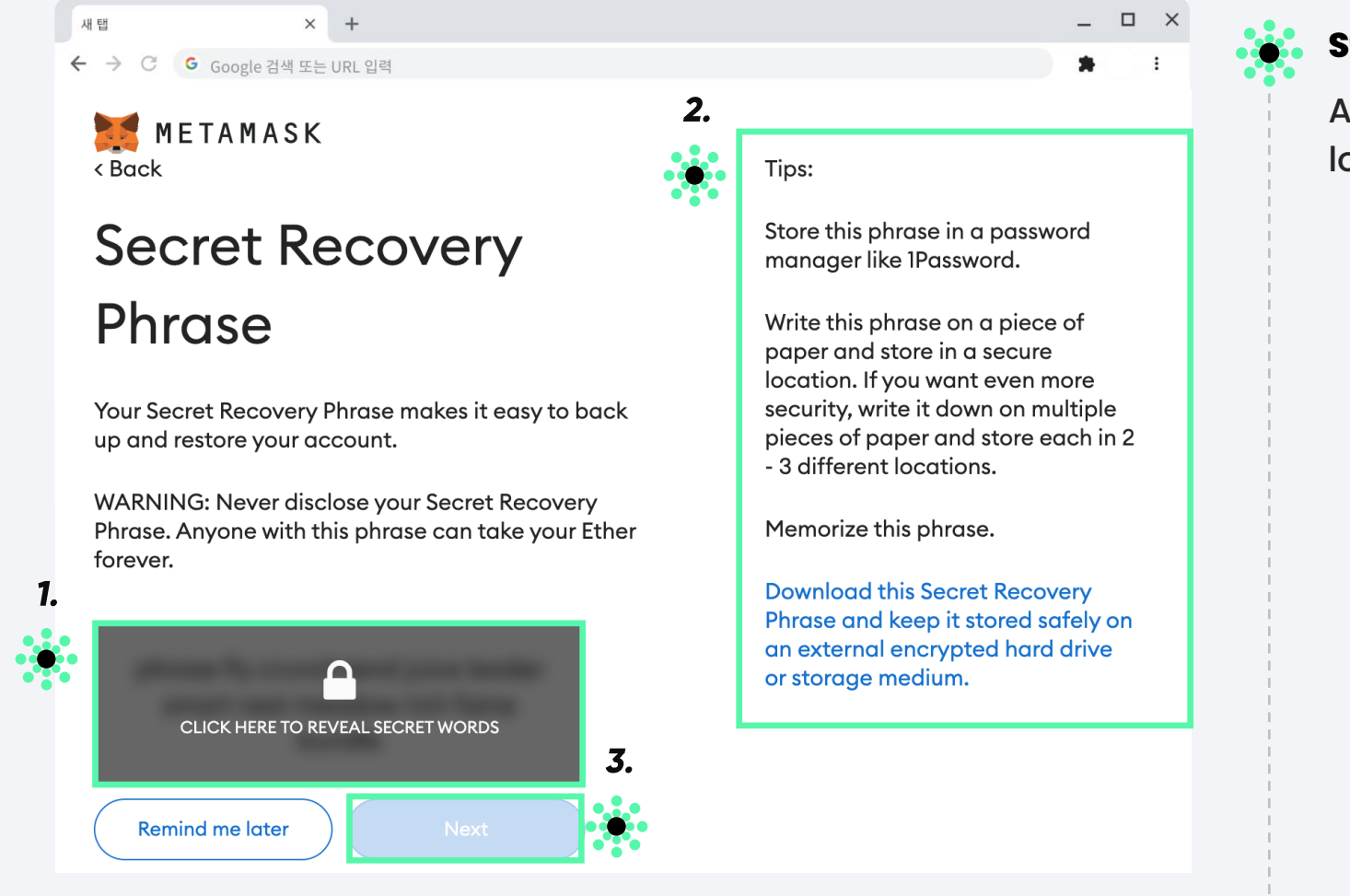

## Step 4.

After you to reveal the secret words, look over the tips, and click**[Next]** 

#### CO CONUN SWAP

새법 × + ← → C G Google 검색 또는 URL 입력

METAMASK < Back

#### Confirm your Secret Recovery Phrase

Please select each phrase in order to make sure it is correct.

| phrase | fly    | crunch | lend   | 1. |
|--------|--------|--------|--------|----|
| juice  | leader | smart  | nest   |    |
| meadow | rich   | fame   | bundle |    |

| bundle  | crunch      | fame | fly    |
|---------|-------------|------|--------|
| juice   | leader      | lend | meadow |
| nest    | phrase      | rich | smart  |
|         |             |      |        |
| Confirm | <b>9</b> 2. | ,    |        |

← → C G Google 검색 또는 URL 입력
METAMASK

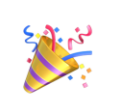

새법

\_ 🗆 ×

#### Congratulations

× +

You passed the test - keep your Secret Recovery Phrase safe, it's your responsibility!

#### Tips on storing it safely

• Save a backup in multiple places.

Never share the phrase with anyone.

Be careful of phishing! MetaMask will never spontaneously ask for your Secret Recovery Phrase.
If you need to back up your Secret Recovery Phrase again, you can find it in Settings -> Security.
If you ever have questions or see something fishy, contact our support here.

\*MetaMask cannot recover your Secret Recovery Phrase. Learn more.

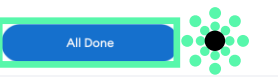

## Step 5.

\_ 🗆 ×

Enter your 12 secret words here, click **[Confirm]** 

Step 6. Click [All Done]

#### 07. Create Wallet-2

|                           |                                                        | -                    |   | Ston 7                      |
|---------------------------|--------------------------------------------------------|----------------------|---|-----------------------------|
| → C G Google 검색 또는 URL 입력 |                                                        | *                    | : | Step 7.                     |
| 📕 METAMASK                |                                                        | ● Ethereum Mainnet ∨ |   | This is your MetaMask accou |
|                           | Account 1<br>0xd5d3E5e 🗇                               |                      | i |                             |
|                           | ۲                                                      |                      |   |                             |
|                           | <b>0 ETH</b><br>\$0.00 USD                             |                      |   |                             |
|                           | Buy Send Swap                                          |                      |   |                             |
| Assets                    |                                                        | Activity             |   |                             |
|                           |                                                        |                      |   |                             |
| O ETH     \$0.00 USD      |                                                        |                      | > |                             |
| • 0 ETH<br>\$0.00 USD     | Don't see your token?                                  |                      | > |                             |
| O ETH     \$0.00 USD      | Don't see your token?<br>Refresh list or import tokens |                      | > |                             |
| O ETH     \$0.00 USD      | Don't see your token?<br>Refresh list or import tokens |                      | > |                             |
| O ETH<br>\$0.00 USD       | Don't see your token?<br>Refresh list or import tokens |                      | > |                             |
| O ETH<br>\$0.00 USD       | Don't see your token?<br>Refresh list or import tokens |                      | > |                             |

#### 08. Connect Wallet-1

| माध<br>← → C उ€cogle 2 | × +<br>검색 또는 URL 입력                                     | _ □ ×<br>2. * : | <b>.</b> S | Step 1.                                         |
|------------------------|---------------------------------------------------------|-----------------|------------|-------------------------------------------------|
| CO CONUNSWAP           | Swap History                                            | Connect Wallet  | C          | Click the <b>[Reload button]</b> button         |
|                        | From Ethereum Mainnet Balance: 0                        | 1.0000<br>4 ~   |            |                                                 |
|                        | To Klaytn Mainnet O O CYCON Receiver's wallet address   |                 | s<br>(     | <b>Step 2.</b><br>Click <b>[Connect Wallet]</b> |
|                        | Please put the receiver's wallet address Connect wallet |                 |            |                                                 |

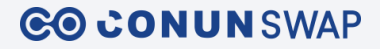

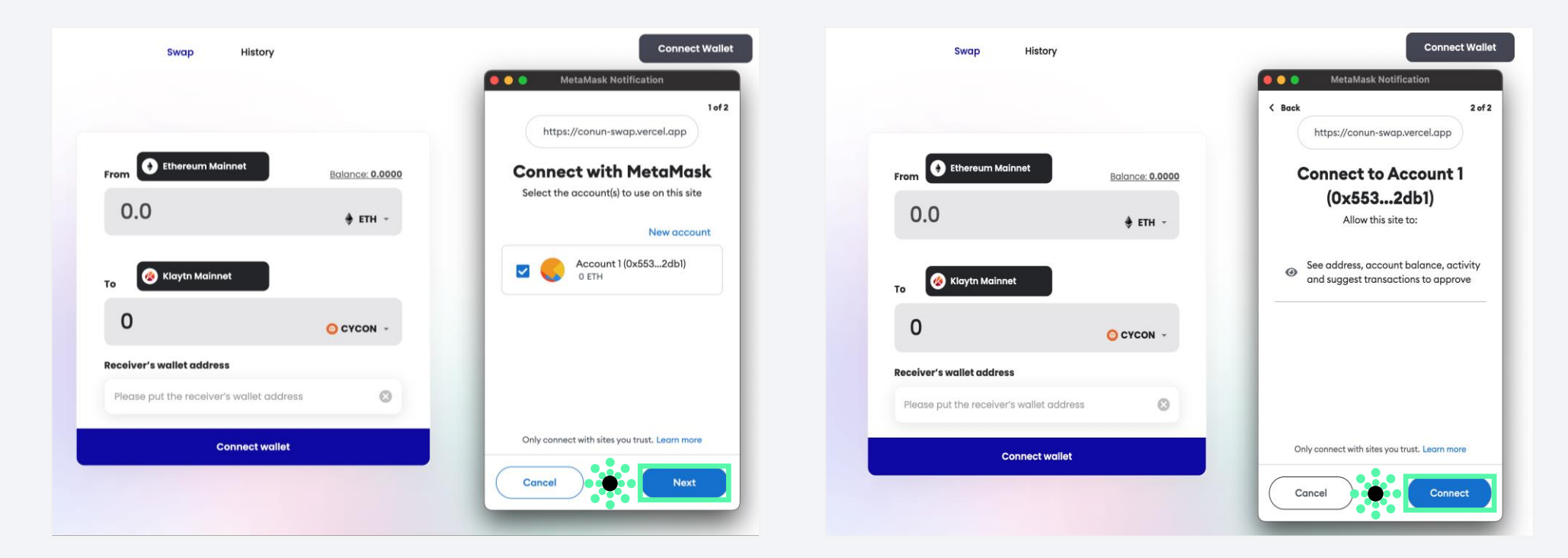

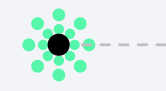

## Step 3.

Connect with MetaMask, click **[Next]** 

Step 4.

٠

Connect to Account, click **[Connect]** 

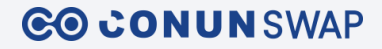

| Swap History                             | Connect Wallet                              | COCONUNSWAP Swap History Oxd069            |
|------------------------------------------|---------------------------------------------|--------------------------------------------|
|                                          | ••• MetaMask Notification Signature request |                                            |
| From Ethereum Mainnet Balance: 0.0000    | Account: Balance:<br>Account 1 0 ETH        | From Ethereum Mainnet Balance: 101306.8100 |
| 0.0 🔅 етн -                              | Origin: https://conun-swap.vercel.app       | 0.0 ©© CON -                               |
| To Klaytn Mainnet                        | You are signing:<br>Message:                |                                            |
| 0 O CYCON ~                              | Nonce: 58577                                |                                            |
| Receiver's wallet address                |                                             | U O CYCON -                                |
| Please put the receiver's wallet address |                                             | Receiver's wallet address                  |
| Connect wallet                           | Cancel                                      | 0xd0696636c90e24e7bae5c1282bfc92eb13637c78 |
|                                          | Reject 2 transactions                       | Swap                                       |

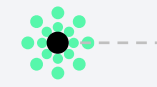

Step 5. Signature Request, click [Sign]

### Step 6.

•

This shows that your wallet address has been connected with MetaMask.

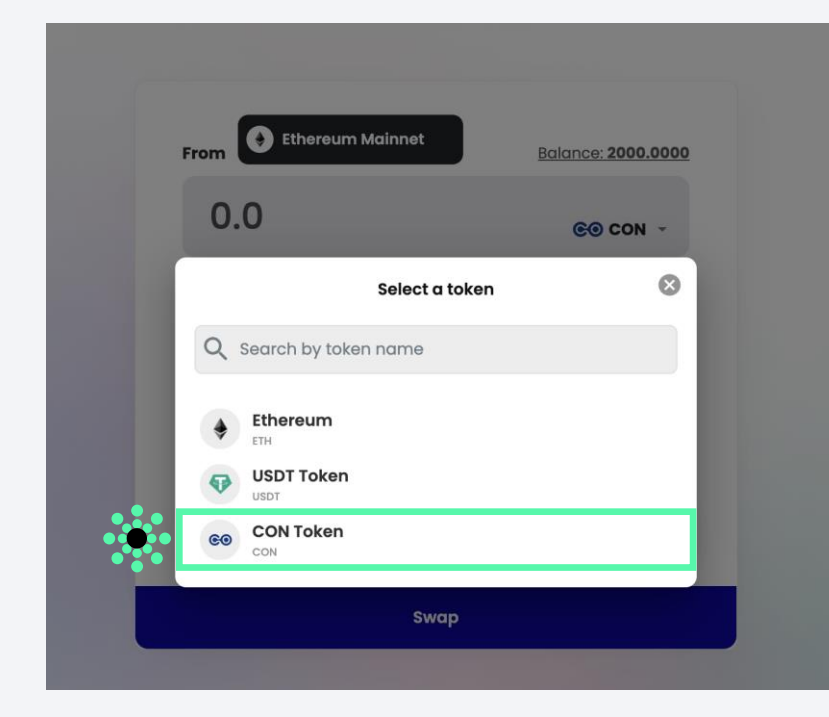

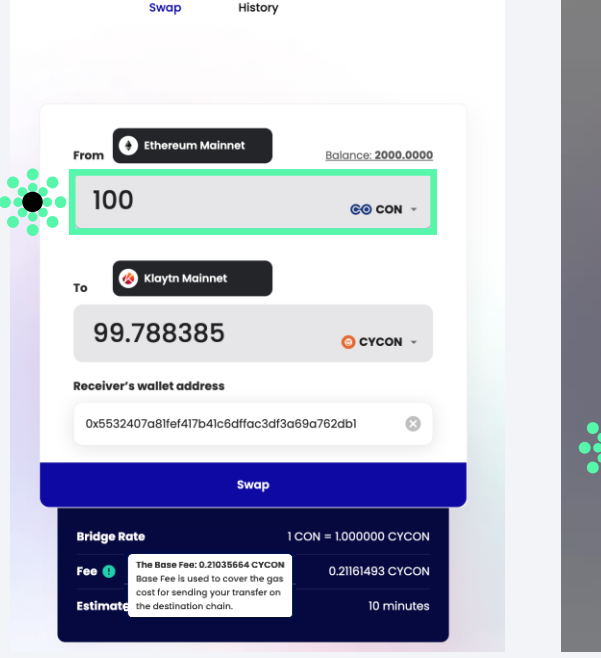

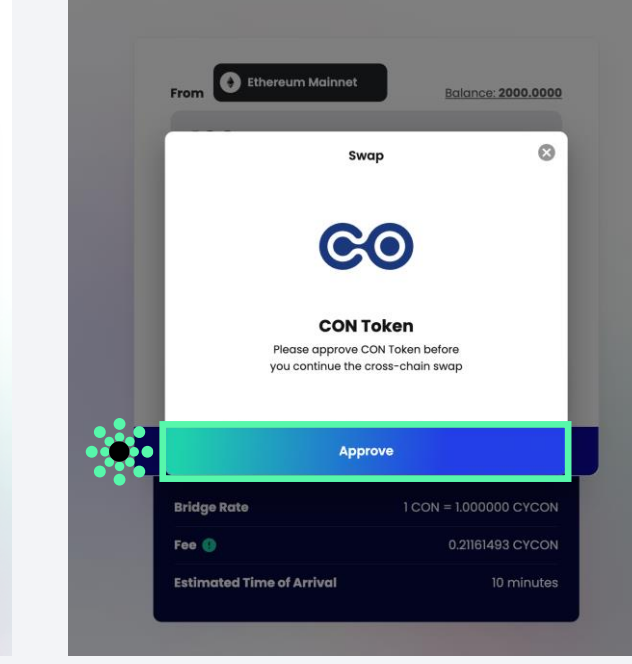

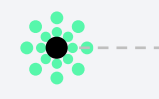

#### Step 1.

You can select ETH, USDT, or CON Tokens. Here, let's select CON Token as an example.

## Step 2.

....

Enter the amount, review the details and click [Swap]. Then, you will receive a pop-up for CON approval.

## Step 3.

•

Once you approve CON token, then you can swap as much as you want. Click **[Approve]** 

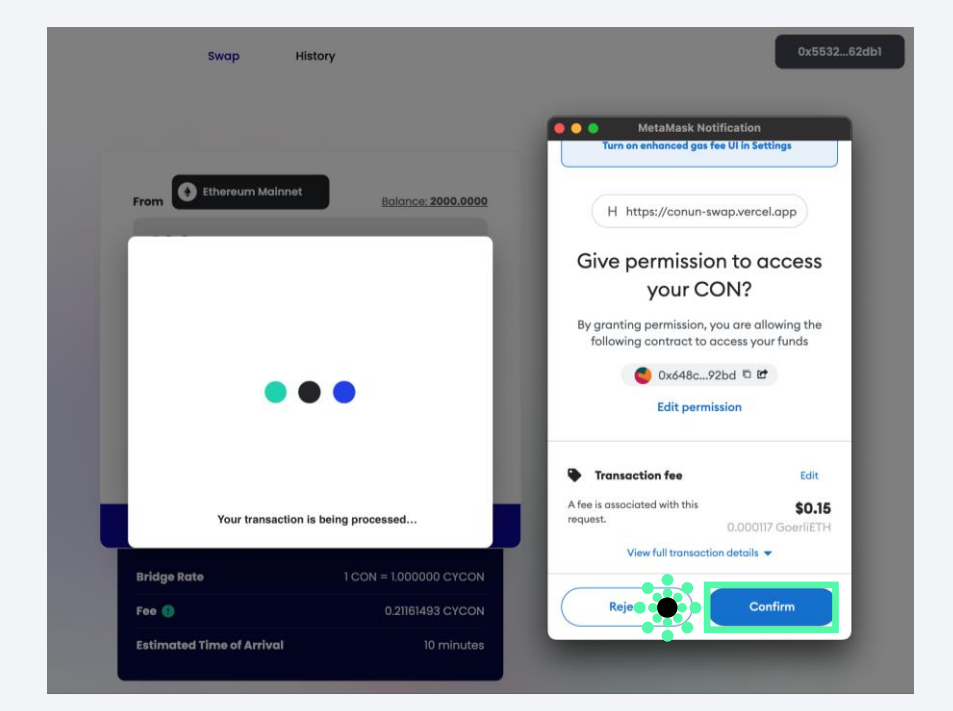

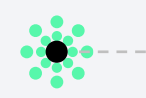

#### Step 4.

Click **[Confirm]** to give permission to access CON Token.

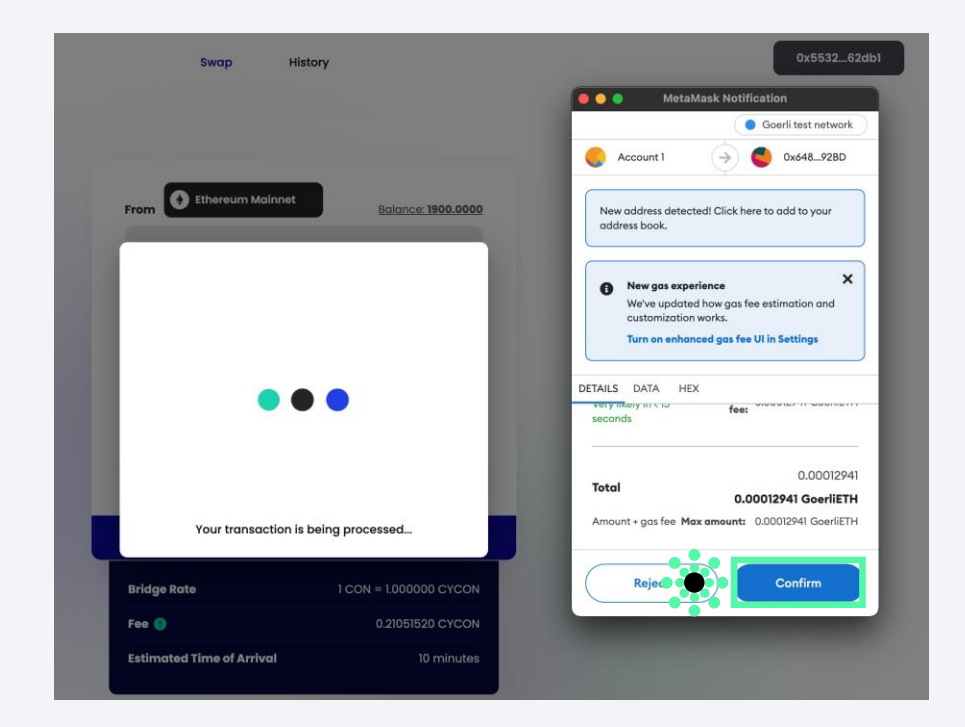

#### Step 5.

Click [Confirm] to deposit your CON token.

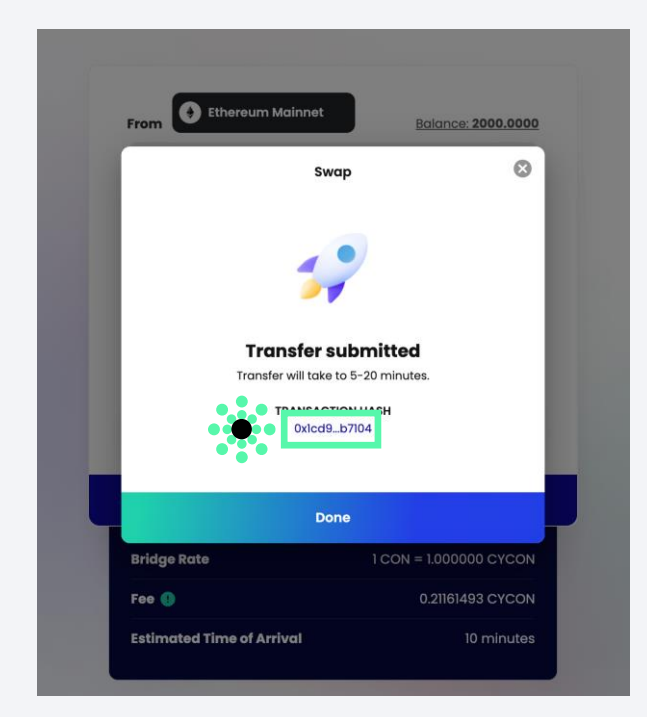

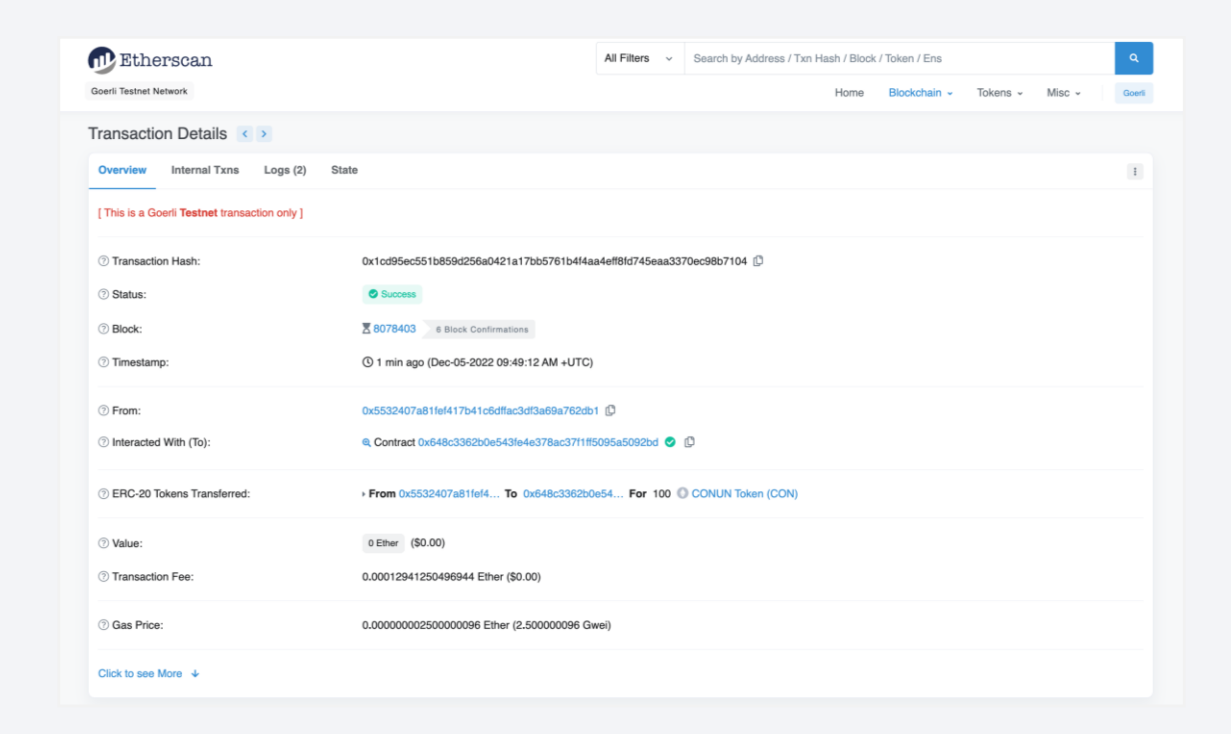

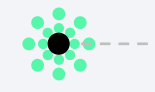

#### Step 6.

After confirming on MetaMask, you will receive a Transfer Submitted pop-up.

## Step 7.

....

You can check your transaction by clicking Transaction Hash

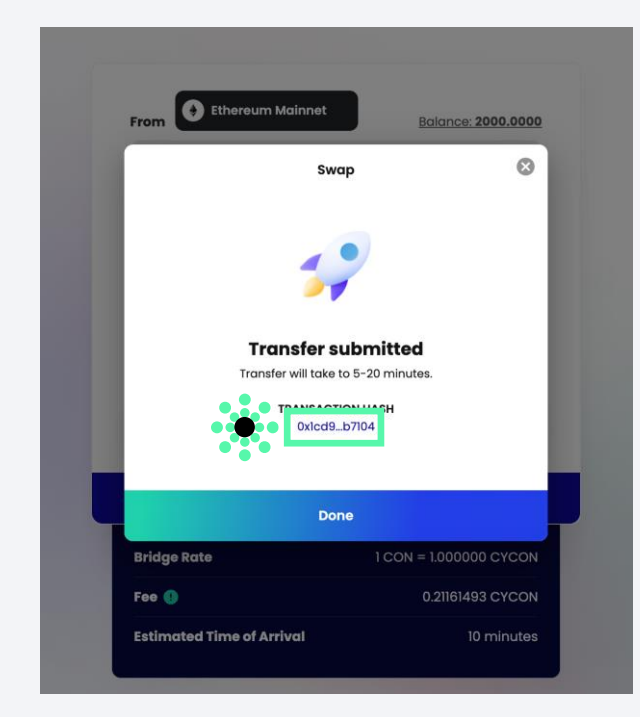

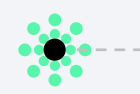

## Step 8.

Click **[Done]**. You will be directed to the history page.

|                    | Goerli Testnet &                                        | ← 🙆 Klaytn Testre 🕫<br>+ 99.78838507 C         | 2<br>IYCON     | COMPLETED<br>2022-12-05 18:49:23 |  |
|--------------------|---------------------------------------------------------|------------------------------------------------|----------------|----------------------------------|--|
|                    |                                                         |                                                |                |                                  |  |
| ransaction         |                                                         |                                                |                |                                  |  |
| ve7085/94d8713d0ee | 73897703997614a1c445297aacafe03672d3656a4960e949 Conv d |                                                | Success 🥑      |                                  |  |
| тх туре            | Legacy Transaction                                      | Amount O KLAY                                  |                |                                  |  |
| Block #            | 108657016                                               | Gas Price 0.00000005 KLAY (50 ston)            |                |                                  |  |
| From               | 0xf10bad9d0c9226de6595c4aaca49b60b06f390f8              | Effective Gas Price 0.000000025 KLAY (25 stor) |                |                                  |  |
| To                 | 0xa298a660a0c287c9d1e003512aD4aded494b65c2              | Gas Used 98,335                                |                |                                  |  |
| Token Transfers    | 1                                                       | Gas Limit 98,335                               |                |                                  |  |
| NFT Transfers      | 0                                                       | TX Fee 0.002458375 KLAY                        |                |                                  |  |
| Time               | 5 mins ago (Dec 05, 2822 18:49:23 / Local)              | Burnt Fees 👌 0.0012291875 KLAY                 |                |                                  |  |
| Nonce              | 131                                                     | MethodSig 0xd28124c0                           |                |                                  |  |
| Token Transfers    | Internal Transactions Event Logs Input Data             |                                                |                |                                  |  |
| BLOCK #            | AGE FROM +                                              | TO TOKEN                                       | AMOUNT         |                                  |  |
| 108657016          | S mins ego Bxa298a666a0 → 1                             | 0x5532407a81 CONUN X (CONX)                    | 99.788385 CONX |                                  |  |
|                    |                                                         | 1/1 > >                                        |                |                                  |  |
|                    |                                                         |                                                |                |                                  |  |

#### Step 7.

You can check your history here. Alternatively, you can also view your transaction status via the Klaytn Explorer, which can be accessed via a link in your transaction history.

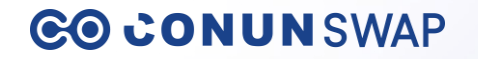

# Thank you